## E-öğrenme platformu

Web sayfasına yetişmek için, <u>http://train-res.univ-ovidius.ro/elearning/ 'e gitmesi ve kayıt yapmasi gerek.</u>

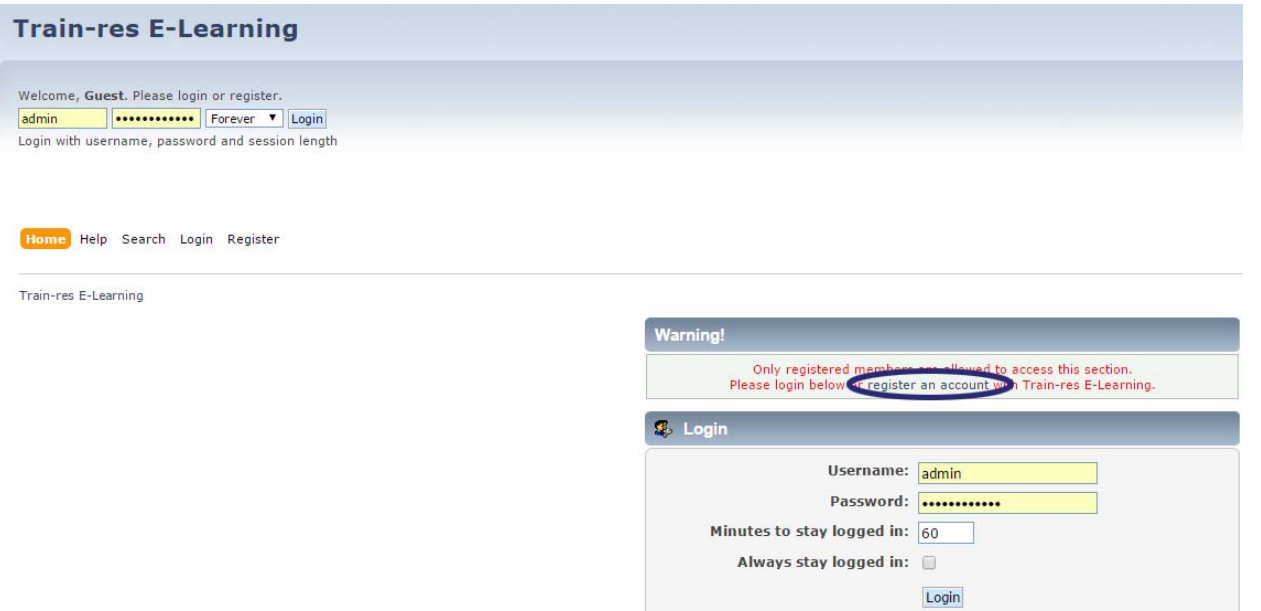

Aşağıdaki kayıt formu sizin verilerle doldurduktan sonra "Register"e

| Home Help Search Login <mark>Register</mark> |                                               |
|----------------------------------------------|-----------------------------------------------|
| Train-res E-Learning » Register              |                                               |
| Registration Form                            |                                               |
| Required Information                         |                                               |
| Username:                                    | 0                                             |
| Email:                                       |                                               |
| Allow users to email me:                     |                                               |
| Choose password:                             |                                               |
| Verify password:                             |                                               |
| Preferred Language:                          | English                                       |
| Additional Information                       |                                               |
| Institution                                  |                                               |
| Student or teacher:                          |                                               |
|                                              | Student                                       |
|                                              | C Teacher                                     |
| Full name:                                   |                                               |
| Verification                                 |                                               |
|                                              |                                               |
|                                              | NXBOP                                         |
|                                              | Listen to the letters / Request another image |
|                                              | Type the letters shown in the picture:        |
|                                              | Register                                      |

Forgot your password?

basın.

Kayıt olduktan sonra zaten oturum açıktır ve sizi ilgilendiren bölümünden belgelere erişebilirsiniz.

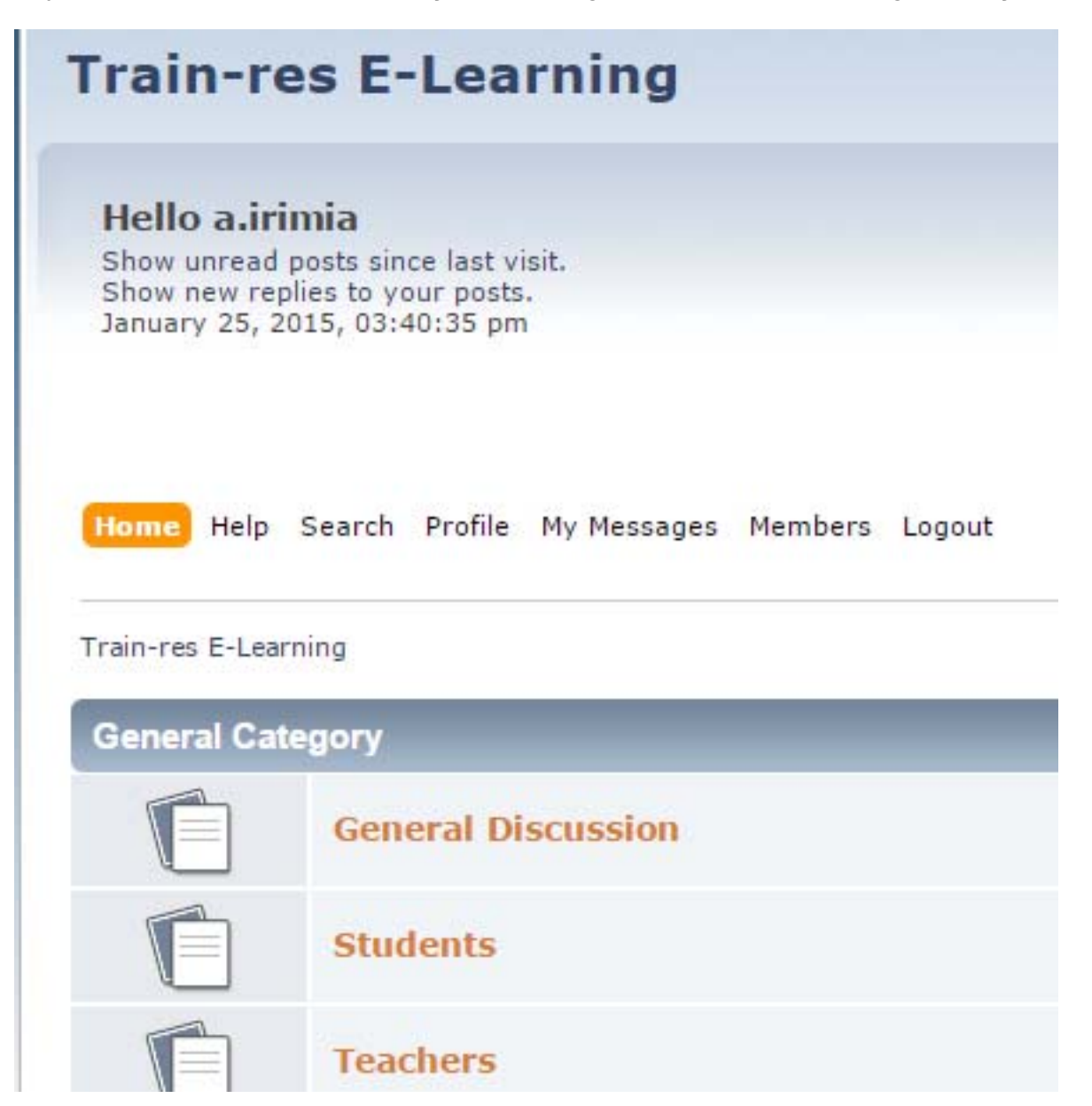

Web sitesinden ayrıldıktan sonra, döndüğünde ana sayfasında oturumu açmak yeterlidir ve belgelere erişebilirsiniz.

| Username:                  | admin |
|----------------------------|-------|
| Password:                  | ••••• |
| Minutes to stay logged in: | 60    |
| Always stay logged in:     | 0     |
|                            | Login |